## **PROCESO DE CONTRATO DOCENTE-2025 INSTRUCTIVO PARA REALIZAR** LA POSTULACIÓN A LA TERCERA **ETAPA DE CONTRATO DOCENTE** -EVALUACIÓN POR EXPEDIENTE 2025 A TRAVÉS DE MINEDU EN LINEA Y EL REGISTRO EN EL **APLICATIVO INFORMATICO SIGESCO**

## Contratación docente 2025

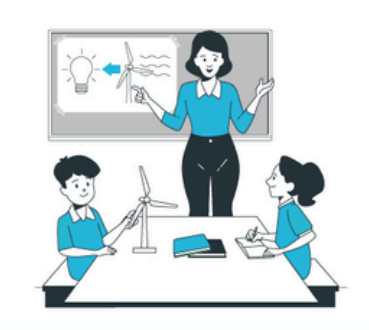

Cómo se realiza

Contratación por resultados de la Prueba Nacional (PN) Participan docentes que integran los cuadros de méritos de la Prueba Nacional del 2024.

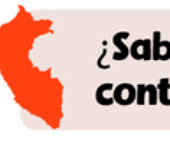

Cómo postular?

a la CPM 2024.

🚃 Del 4 y 5 de febrero.

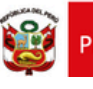

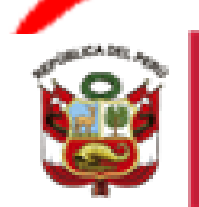

FRÜ

Unidad de Gestión Educativa Local N° 05

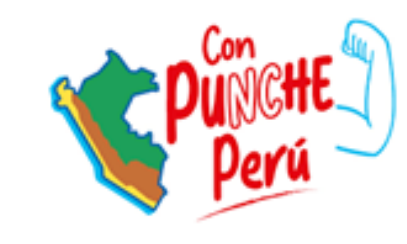

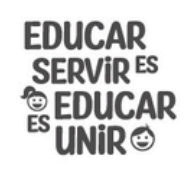

Es un proceso que garantiza el servicio educativo y asegura que los estudiantes cuenten con sus profesores desde el primer día de clases.

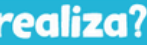

Para el año 2025 el proceso se realiza en 2 etapas.

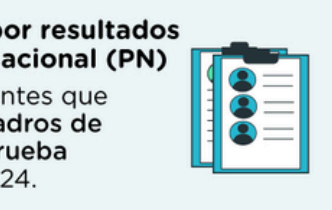

Contratación por evaluación de expediente Dirigido a postulantes que cumplan los requisitos según la plaza a la que postulan.

¿Sabías que, en el 2024, más de 165 000 docentes fueron contratados en instituciones públicas en el país?

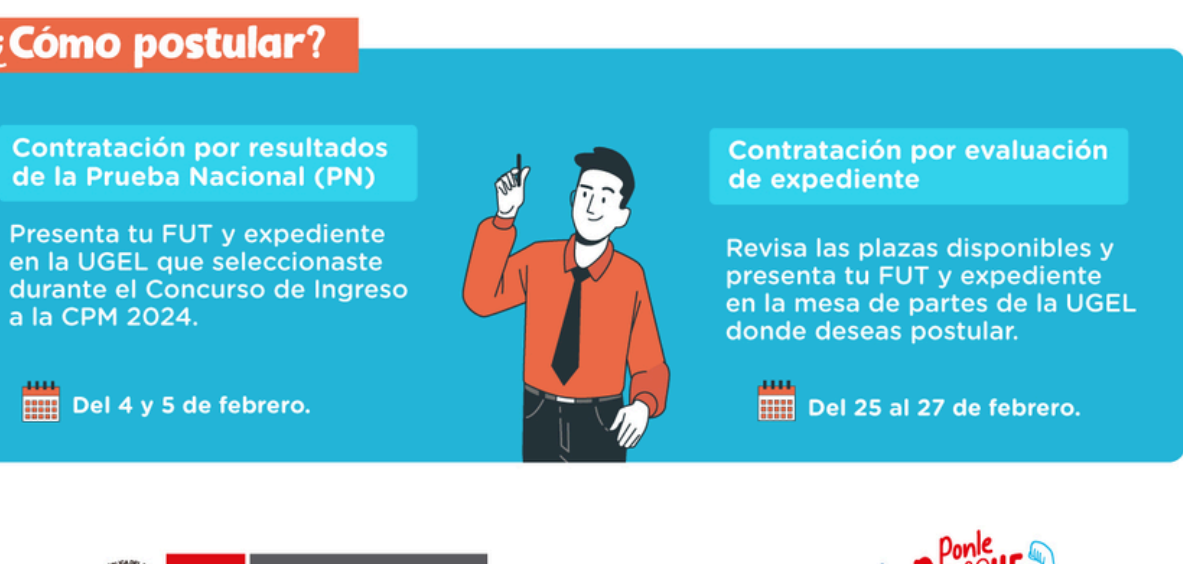

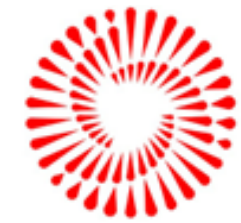

## PASOS PARA PRESENTAR TU EXPEDIENTE

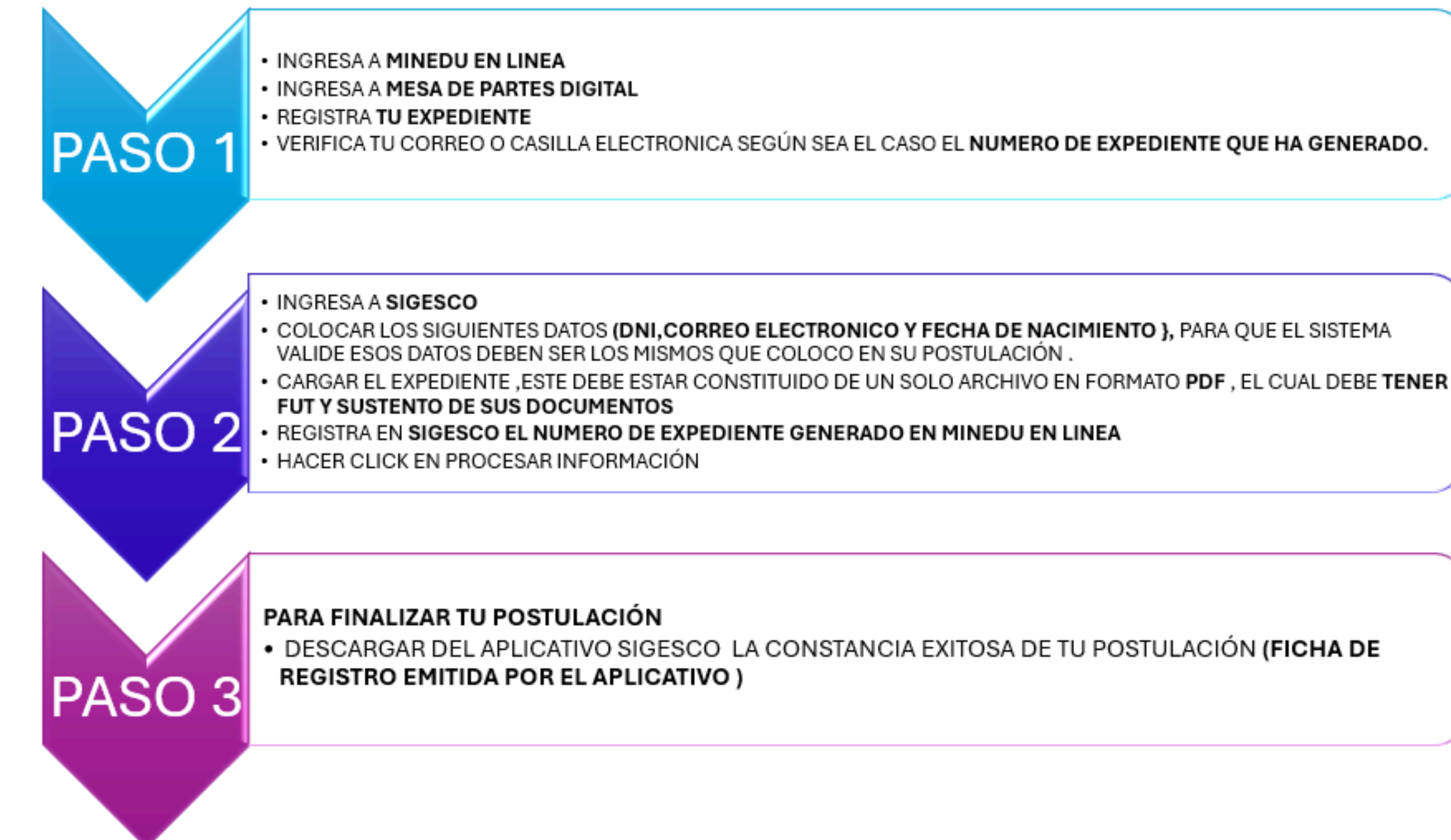

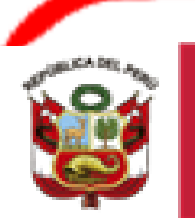

PERÚ

Ministerio de Educación

Unidad de Gestión Educativa Local N° 05

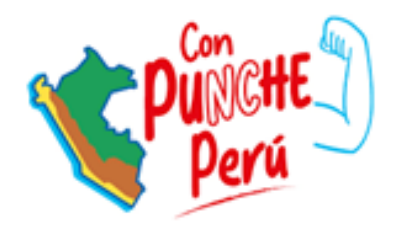

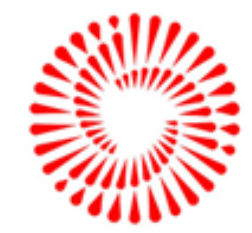

# PASO 1-MINEDU EN LINEA

Ingresa en el buscador de GOOGLE y digita lo siguiente : <u>Minedu en Linea</u>

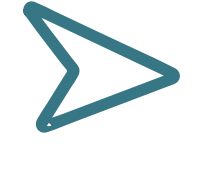

En la pagina web de Minedu en Linea ingresar a : <u>Mesa de</u> <u>parte digital</u>

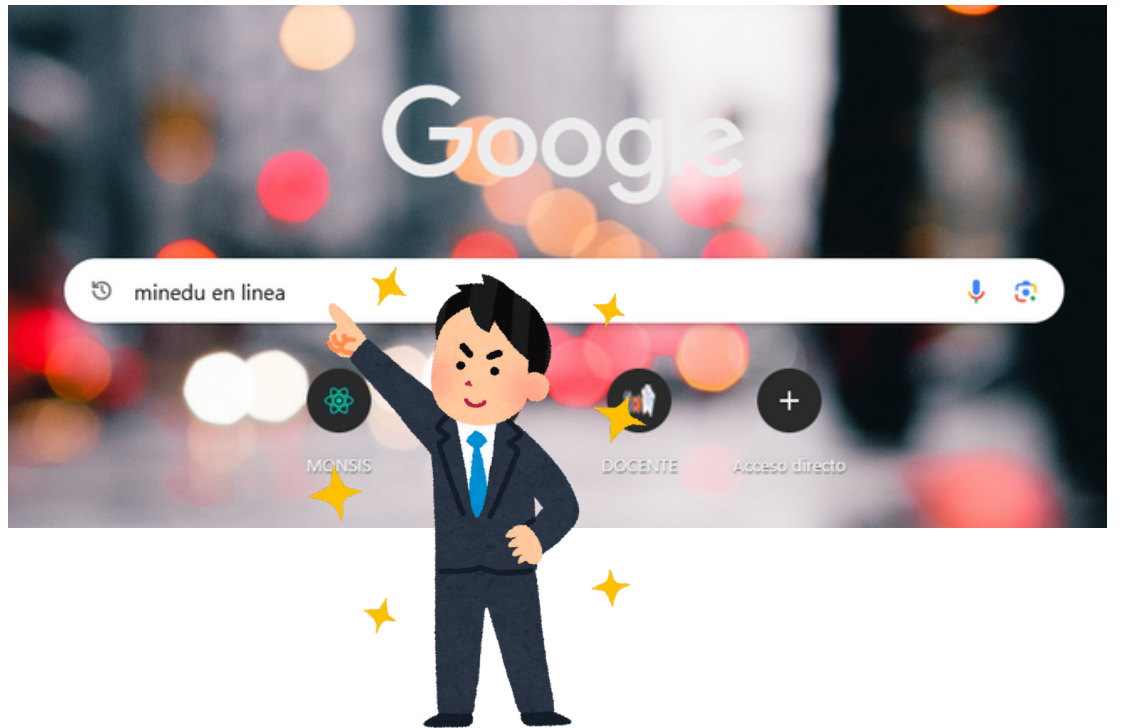

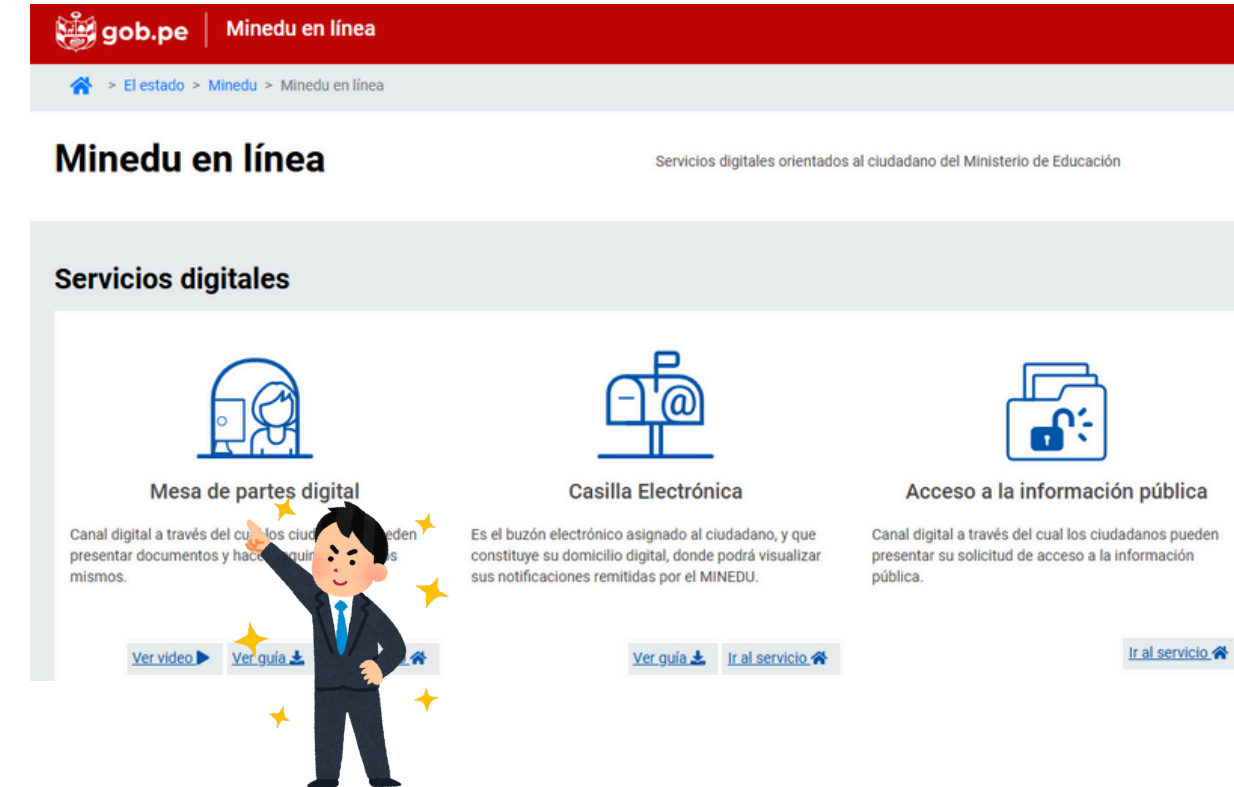

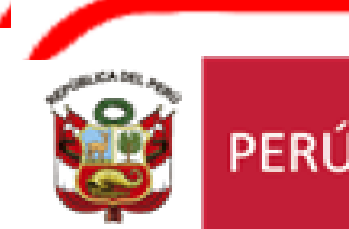

Ministerio de Educación Unidad de Gestión Educativa Local N° 05

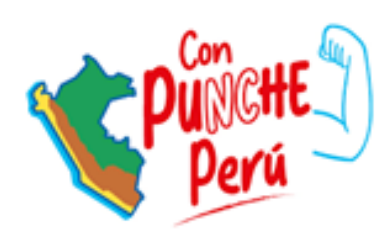

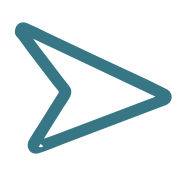

### INGRESAR SU USUARIO Y CONTRASEÑA DE MINEDU EN LINEA

| Servi | sios digitales 🙀 PERÙ 💥                                           | sterio<br>ducación |
|-------|-------------------------------------------------------------------|--------------------|
|       | Bienvenido a los servicios digitales del Ministerio de Educación. |                    |
|       | Ingresar el Número de DNI/CE/RUC                                  |                    |
|       | Usuario *                                                         |                    |
|       | El usuario es requerido                                           |                    |
|       |                                                                   |                    |
|       | Código de verificación*                                           |                    |
|       | INGRESAR                                                          |                    |
|       | ¿Es la primera vez que ingresa?, regístrese aquí                  |                    |

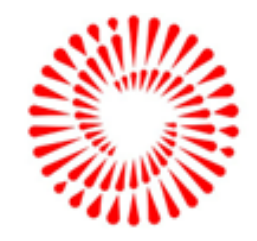

# MINEDU EN LINEA

### Ingresar a nuevo tramite

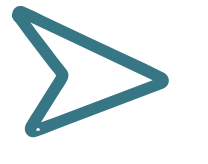

### **REGISTRAR TU EXPEDIENTE ASÍ**

#### gob.pe | Minedu en línea envenido(a), LUIS ALBERTO CARLOS TORRES. Último acceso: viernes, 17 de enero de 2025 14:07 Carpeta ciudadana MINEDU MESA DE PARTES > Nuevo Trámite Mesa de Partes Digital Regresar D Ir a MINEDU en Línea 🕋 Reingreso Trámite CASILLA ELECTRÓNICA > Notificaciones Comunicados Histórico SEGUIMIENTO TRÁMIT FORMATOS FUT Servicios Nuevo Trámite Seguimiento de Trámite Está opción permite realizar el Está opción perm nite presentar un esta de satisfacción sobre e seguimiento de sus expedientes en o de la Mesa de Partes Digital to a un expediente en trámite, para trámite. vación, adjuntar un tario o

### Nuevo Trámite

(\*) Campos obligatorios

1. Destino

#### Seleccionar Entidad, donde ingresará su expediente

|                                                                                                    |                       |                       | 2            |            |
|----------------------------------------------------------------------------------------------------|-----------------------|-----------------------|--------------|------------|
| Oficina de destino *                                                                                      |                       |                       |              |            |
| ÁREA DE RECURSOS HUMANO                                                                                   | DS                    |                       | +            | conozc     |
|                                                                                                    |                       |                       |              |            |
| 2. Detalle del expedier                                                                                   | ite                   |                       |              |            |
| 2. Detalle del expedier                                                                                   | ite                   |                       |              |            |
| 2. Detalle del expedier<br>Tipo de documento *<br>EXPEDIENTE                                              | nte<br>-              | Número de documento * |              | Sin número |
| 2. Detalle del expedier<br>Tipo de documento *<br>EXPEDIENTE<br>Asunto *                                  | nte<br>-              | Número de documento * |              | Sin número |
| 2. Detalle del expedier<br>Tipo de documento *<br>EXPEDIENTE<br>Asunto *<br>Solicito Contrato Docente 202 | s- Modalidad CONTRATA | Número de documento * | DE EXPEDIENT | Sin número |

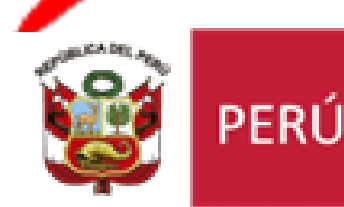

Ministerio de Educación

Unidad de Gestión Educativa Local N° 05

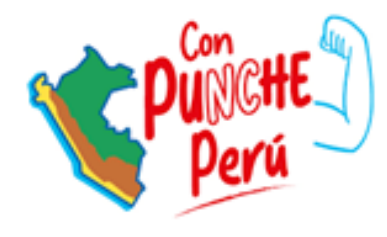

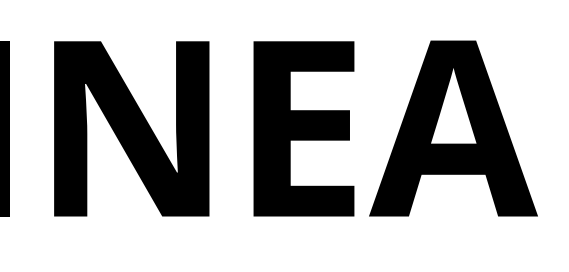

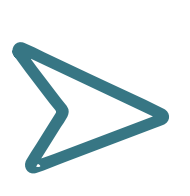

### CARGA TU EXPEDEINTE AQUI Y LUEGO TE REGISTRAS

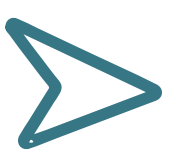

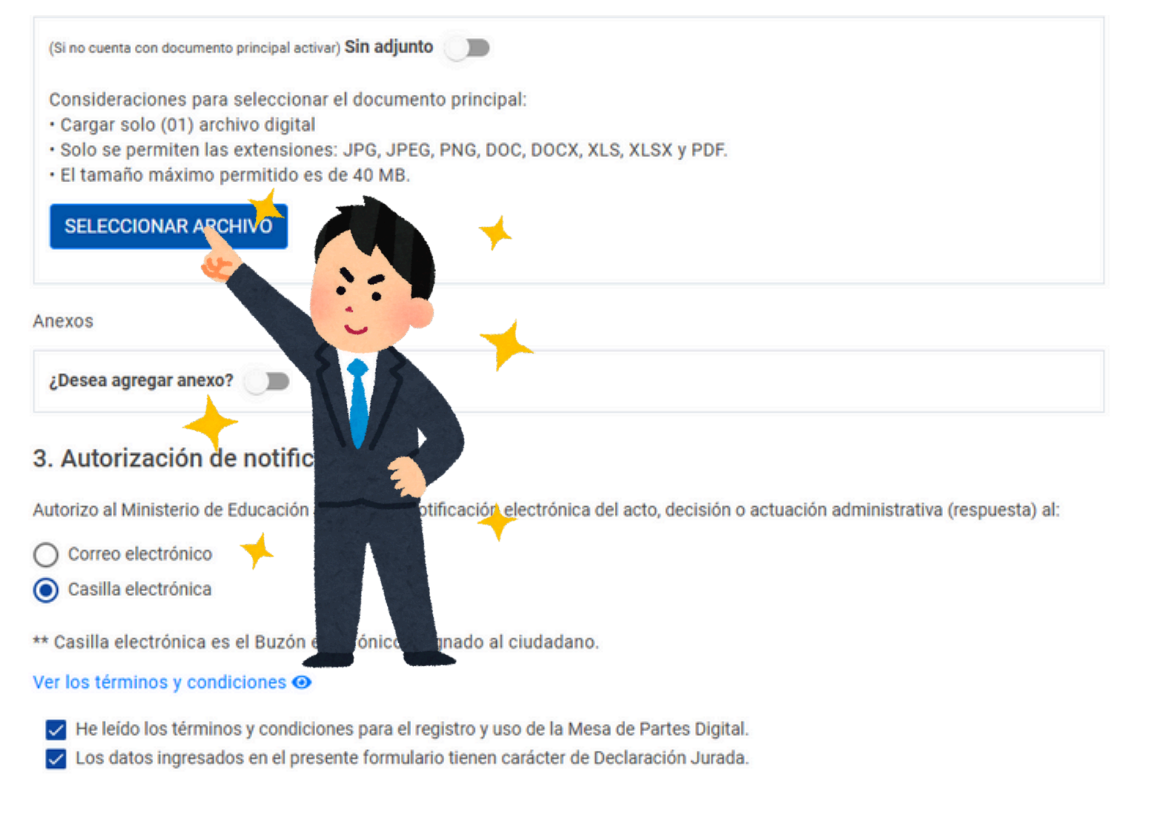

#### Seguridad \*

| ▲ Registrar | Cancelar    |
|-------------|-------------|
|             | A Registrar |

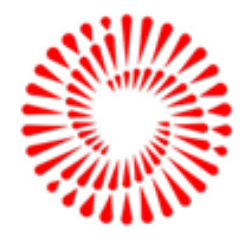

# PASO 2-SIGESCO

## 1. Al ingresar al siguiente link de acceso: 🗲 <u>CONTRATO DE DOCENTE 2025</u> leer las siguientes indicaciones

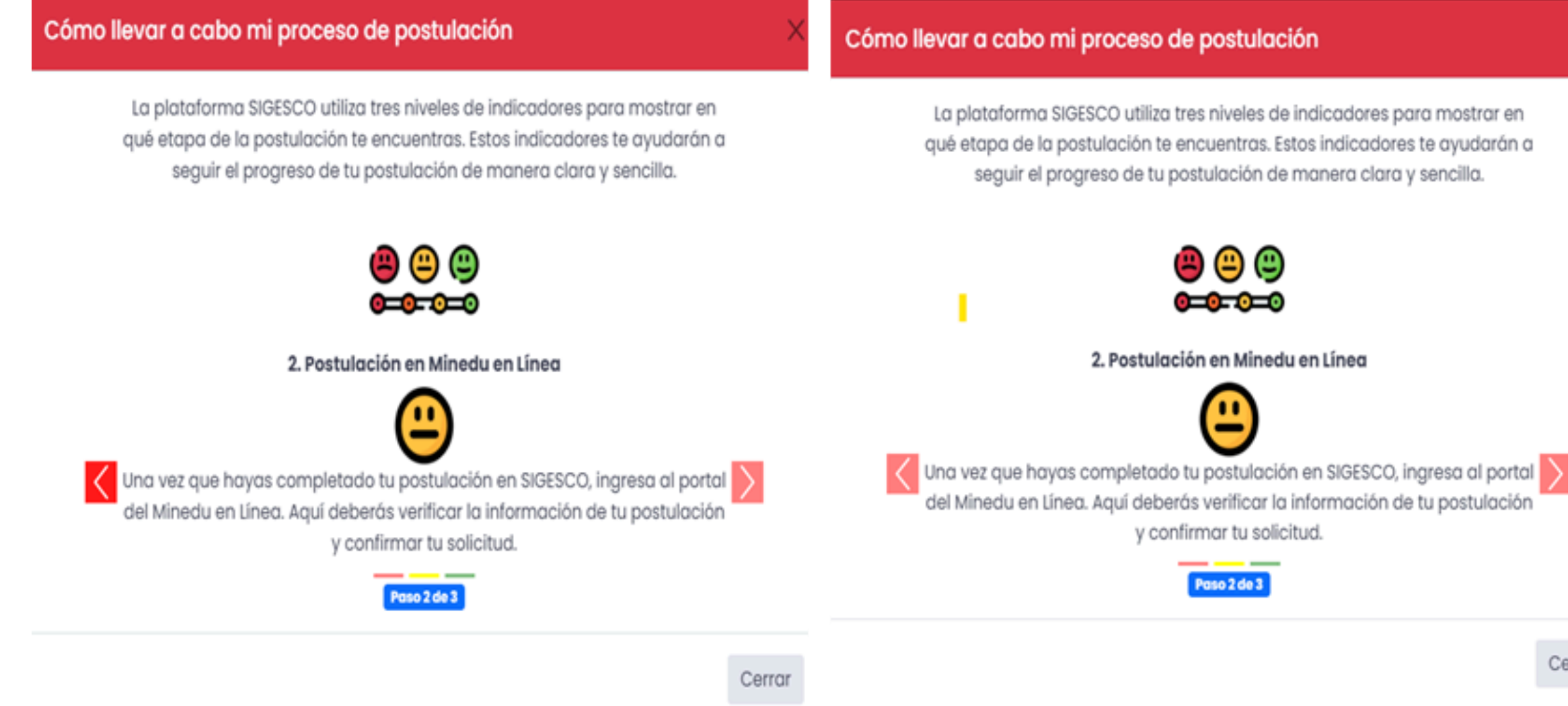

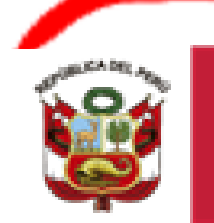

FRU

Ministerio de Educación Unidad de Gestión Educativa Local N° 05

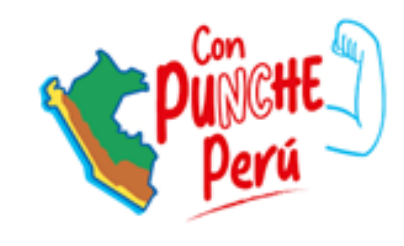

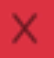

#### Cómo llevar a cabo mi proceso de postulación

La plataforma SIGESCO utiliza tres niveles de indicadores para mostrar en qué etapa de la postulación te encuentras. Estos indicadores te ayudarán a seguir el progreso de tu postulación de manera clara y sencilla.

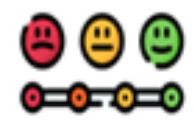

#### 3. Asignación de Expediente

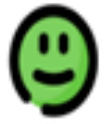

Después de confirmar tu postulación en el Minedu en Línea, recibirás un número de expediente. Este número es necesario registrarlo en SIGESCO para dar por culminado su proceso de postulación.

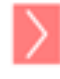

Paso 3 de 3

Cerrar

Cerrar

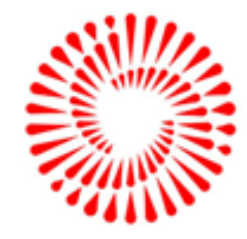

### 2. Al ingresar aparecerá esta ventana donde podrás encontrar las convocatorias generadas para el proceso de contrato 2025:

#### LISTA DE CONVOCATORIAS PARA EL PROCESO DE CONTRATACIÓN DOCENTE - 2025

| ostrar             |                             |                                  |                               |                                 |                               |                            |             | Busco    |
|--------------------|-----------------------------|----------------------------------|-------------------------------|---------------------------------|-------------------------------|----------------------------|-------------|----------|
| NÚMERO             | ¢<br>TIPO                   | FECHA INICIO DE ‡<br>POSTULACIÓN | FECHA FIN DE 👙<br>POSTULACIÓN | FECHA<br>INICIO DE 👙<br>RECLAMO | FECHA FIN<br>DE \$<br>RECLAMO | GRUPOS DE 🔶<br>INSCRIPCIÓN | ¢<br>ESTADO | ACCIONES |
| CONV-<br>0002-2025 | EVALUACIÓN<br>DE EXPEDIENTE | 25/02/2025 08:00                 | 27/02/2025 17:00              | 04/03/2025<br>08:00             | 05/03/2025<br>17:00           | Ver Grupos                 | ABIERTO     | POSTULAR |

#### Modalid

Educació Regular Educació Regular Educació Regular Educació Regular Educació Regular Educació Regular Educació Regular Educació Regular Educació Regular Educació Regular

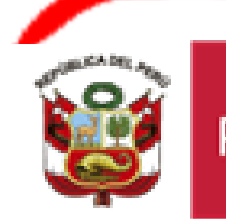

PFRÚ

Ministerio de Educación Unidad de Gestión Educativa Local N° 05

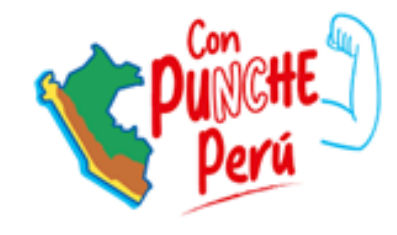

### 2.1. Llevar el cursor del mouse al botón **POSTULAR**

DETALLE DE LA CONVOCATORIA: CONV-0002-2025

| ad       | Nivel      | Especialidad                                             | CONVOCATORIA | RECLAMO  |
|----------|------------|----------------------------------------------------------|--------------|----------|
| n Básica | Secundaria | Matemática                                               | POSTULAR     | RECLAMAR |
| n Básica | Secundaria | Desarrollo Personal.<br>Ciudadal a y civica              | POSTULAR     | RECLAMAR |
| n Básica | Secundaria | Ciencia y Tecnología                                     | POSTULAR     | RECLAMAR |
| n Básica | Secundaria | Ingles Como Lengua<br>Extranjera                         | POSTULAR     | RECLAMAR |
| n Básica | Secundaria | Arte y Cultura                                           | POSTULAR     | RECLAMAR |
| n Básica | Secundaria | Educación Para El Trabajo -<br>Computación e Informática | POSTULAR     | RECLAMAR |
| n Básica | Secundaria | Educación Para El Trabajo-<br>Industria Alimentaria      | POSTULAR     | RECLAMAR |
| n Básica | Secundaria | Educación Para El Trabajo-<br>Carpintería y Ebanistería  | POSTULAR     | RECLAMAR |
| n Básica | Secundaria | Educación Para El Trabajo-<br>Cosmetología               | POSTULAR     | RECLAMAR |
| n Básica | Secundaria | Educación Para El Trabajo-<br>Artes Graficas             | POSTULAR     | RECLAMAR |

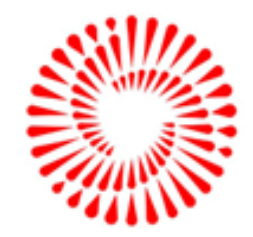

BICENTENARIO DEL PERÚ 2021 - 2024

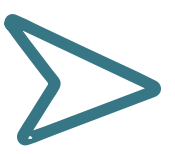

 $\times$ 

 $\times$ 

## 2.2. Seleccionar el grupo de inscripción (modalidad/nivel/especialidad) al cual postulo y hacer CLICK en POSTULAR

#### DETALLE DE LA CONVOCATORIA: CONV-0002-2025

| Modalidad                   | Nivel      | Especialidad                                             | CONVOCATORIA | RECLAMO  |
|-----------------------------|------------|----------------------------------------------------------|--------------|----------|
| Educación Básica<br>Regular | Secundaria | Matemática                                               | POSTULAR     | RECLAMAR |
| Educación Básica<br>Regular | Secundaria | Desarrollo Personal,<br>Ciudadana y Cívica               | POSTULAR     | RECLAMAR |
| Educación Básica<br>Regular | Secundaria | Ciencia y Tecnología                                     | POSTULAR     | RECLAMAR |
| Educación Básica<br>Regular | Secundaria | Ingles Como Lengua<br>Extranjera                         | POSTULAR     | RECLAMAR |
| Educación Básica<br>Regular | Secundaria | Arte y Cultura                                           | POSTULAR     | RECLAMAR |
| Educación Básica<br>Regular | Secundaria | Educación Para El Trabajo -<br>Computación e Informática | POSTULAR     | RECLAMAR |
| Educación Básica<br>Regular | Secundaria | Educación Para El Trabajo-<br>Industria Alimentaria      | POSTULAR     | RECLAMAR |
| Educación Básica<br>Regular | Secundaria | Educación Para El Trabajo-<br>Carpintería y Ebanistería  | POSTULAR     | RECLAMAR |
| Educación Básica<br>Regular | Secundaria | Educación Para El Trabajo-<br>Cosmetología               | POSTULAR     | RECLAMAR |
| Educación Básica<br>Regular | Secundaria | Educación Para El Trabajo-<br>Artes Graficas             | POSTULAR     | RECLAMAR |

| Dat        | os de          | post        | ulaci  | ón   |  |
|------------|----------------|-------------|--------|------|--|
| Dat<br>pos | os pe<br>tulan | rsonc<br>te | ales d | lel  |  |
| Dat        | os de          | ubic        | aciór  | n    |  |
| For        | mació          | ón ac       | adén   | nica |  |
| For        | mació          | ón Co       | ntinu  | a    |  |
| Exp        | erien          | cia Ial     | boral  |      |  |
| Arc        | hivos          | adjur       | ntos   |      |  |

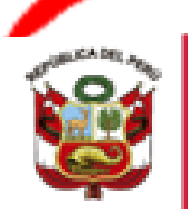

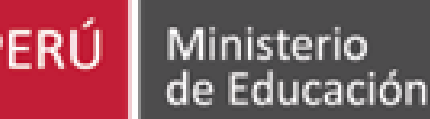

Unidad de Gestión Educativa Local N° 05

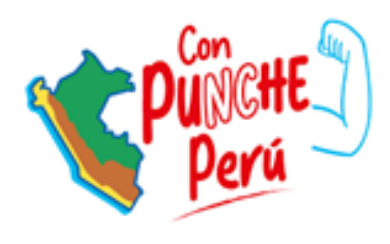

## 2.3. Una vez ingresado le aparecerá la siguiente ventana en donde deberá colocar su número de DNI y dar CLICK en validar

| CONVOCATORIA REGISTRO DE DOCENTE 2025<br>EVALUACIÓN DE EXPEDIENTES<br>EDUCACIÓN BÁSICA REGULAR SECUNDARIA MATEMÁTICA<br>Inicio 2025-02-25 Fin 2025-02-27 1 día restante |                                                             |  |  |  |
|----------------------------------------------------------------------------------------------------|-------------------------------------------------------------|--|--|--|
| Tipo de Documento                                                                                                    | ODNI 🔿 Carnet de Extranjería                                |  |  |  |
| Número de Documento                                                                                                    | Ingrese su número de documento Validar                      |  |  |  |
|                                                                                                    | Ingresar su número de documento para continuar el registro. |  |  |  |
|                                                                                                    | Datos personales del postulante:                            |  |  |  |
| Nombres                                                                                                    |                                                             |  |  |  |
| Apellido Paterno                                                                                                    |                                                             |  |  |  |
| Apellido Materno                                                                                                    |                                                             |  |  |  |
| Género                                                                                                    | [SELECCIONE]                                                |  |  |  |

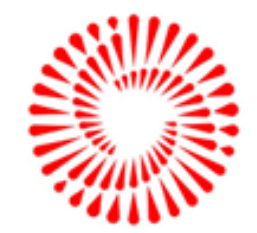

L PERÚ

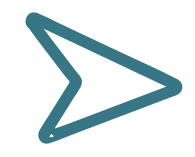

### 2.3.1. Una vez dar click en validar , le aparecerá la siguiente ventana en donde deberá colocar sus datos personales del postulante

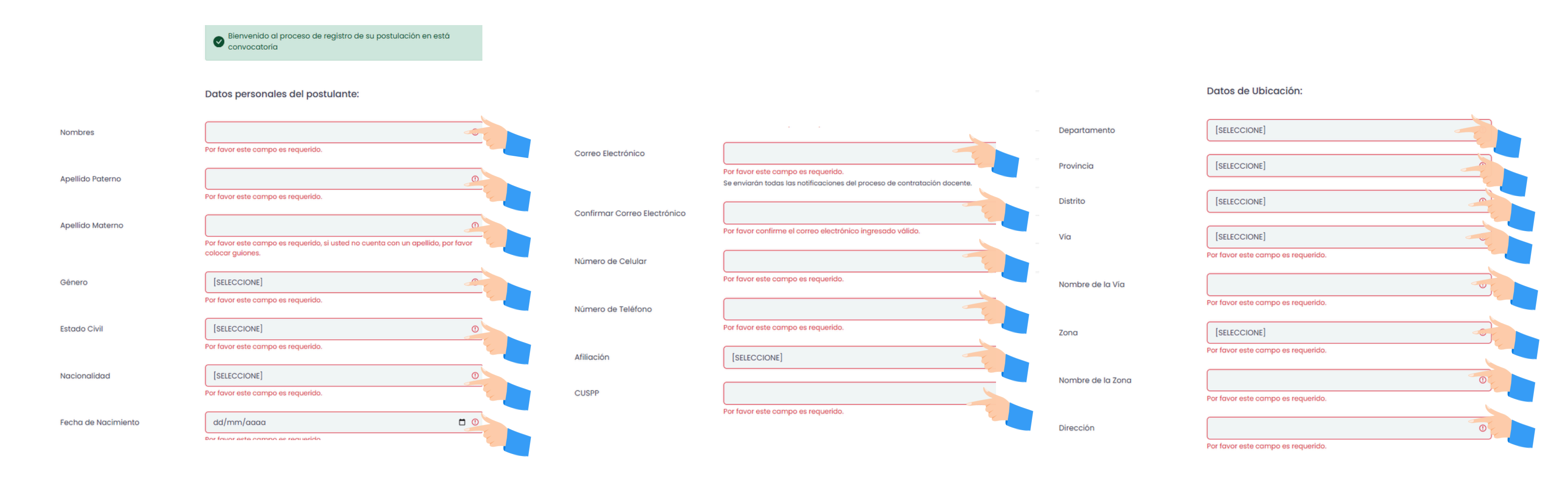

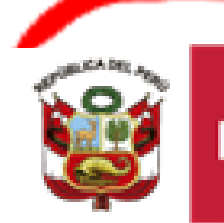

PFRÚ

Ministerio de Educación

Unidad de Gestión Educativa Local N° 05

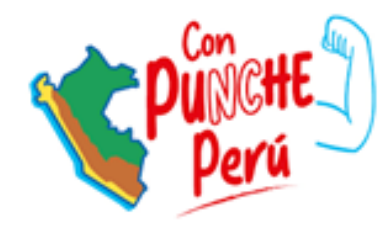

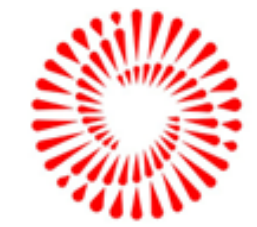

2.3.2. Después de llenar sus datos , le aparecerá la siguiente ventana en donde deberá subir sus documentos de formación académica, continua, archivos adjuntos y luego ir hacer click en procesar su información.

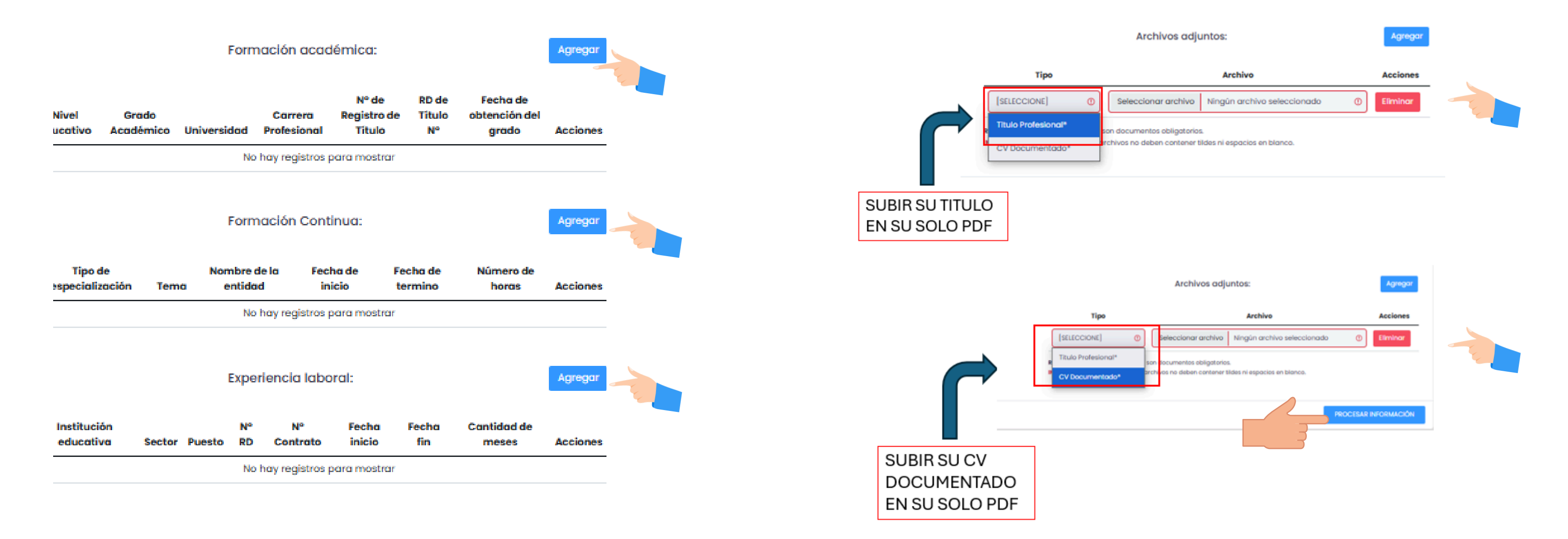

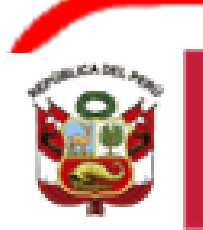

PFRÜ

Ministerio de Educación

Unidad de Gestión Educativa Local N° 05

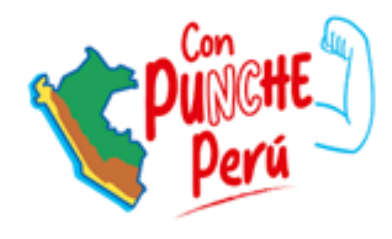

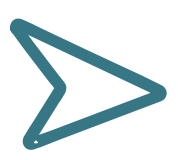

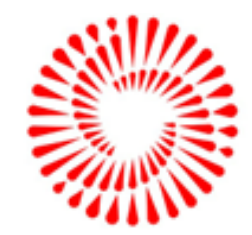

## 2.4. Registrar el expediente generado en MINEDU EN LÍNEA deberá regresar al aplicativo SIGESCO para colocar dicho número de expediente:

PASO 3

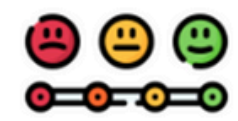

Paso siguiente: Registra el número de expediente de MINEDU EN LINEA en SIGESCO

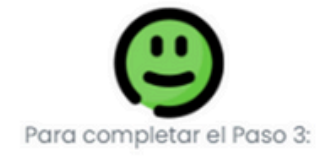

1. Completa el número de expediente que obtuviste de MINEDU EN LÍNEA y click en GUARDAR.

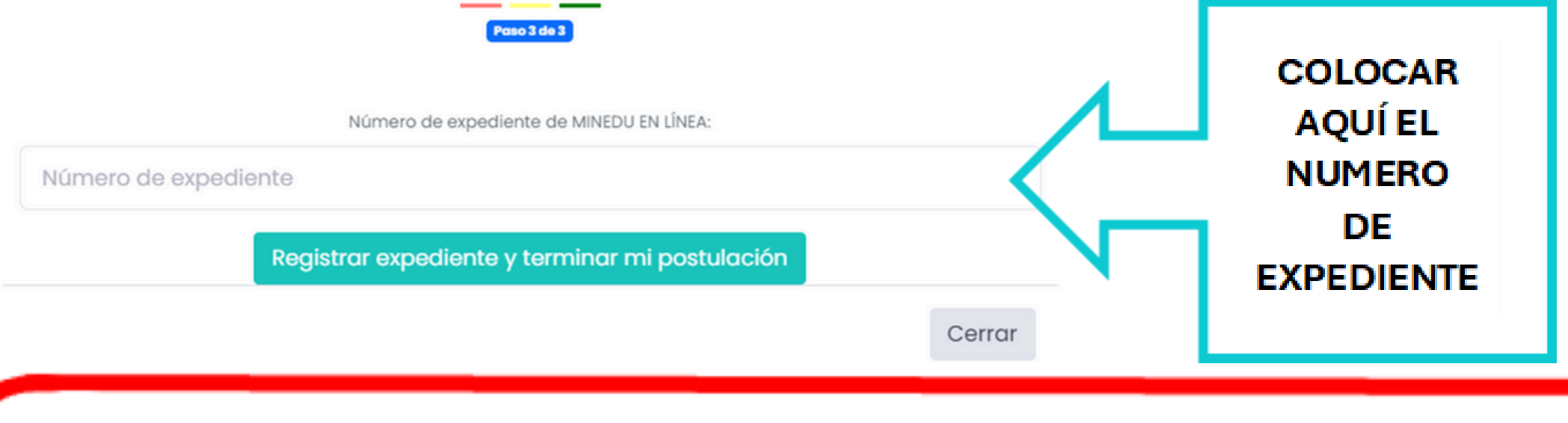

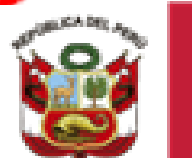

FRÜ

Ministerio de Educación Unidad de Gestión Educativa Local N° 05

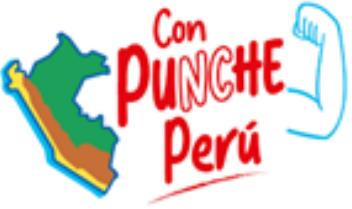

## 2.5. SI PASASTE TODOS LOS PASOS MENSIONADOS ANTERIORMENTE FELICITACIONES TERMINASTE TUS POSTULACION CORRECTAMENTE

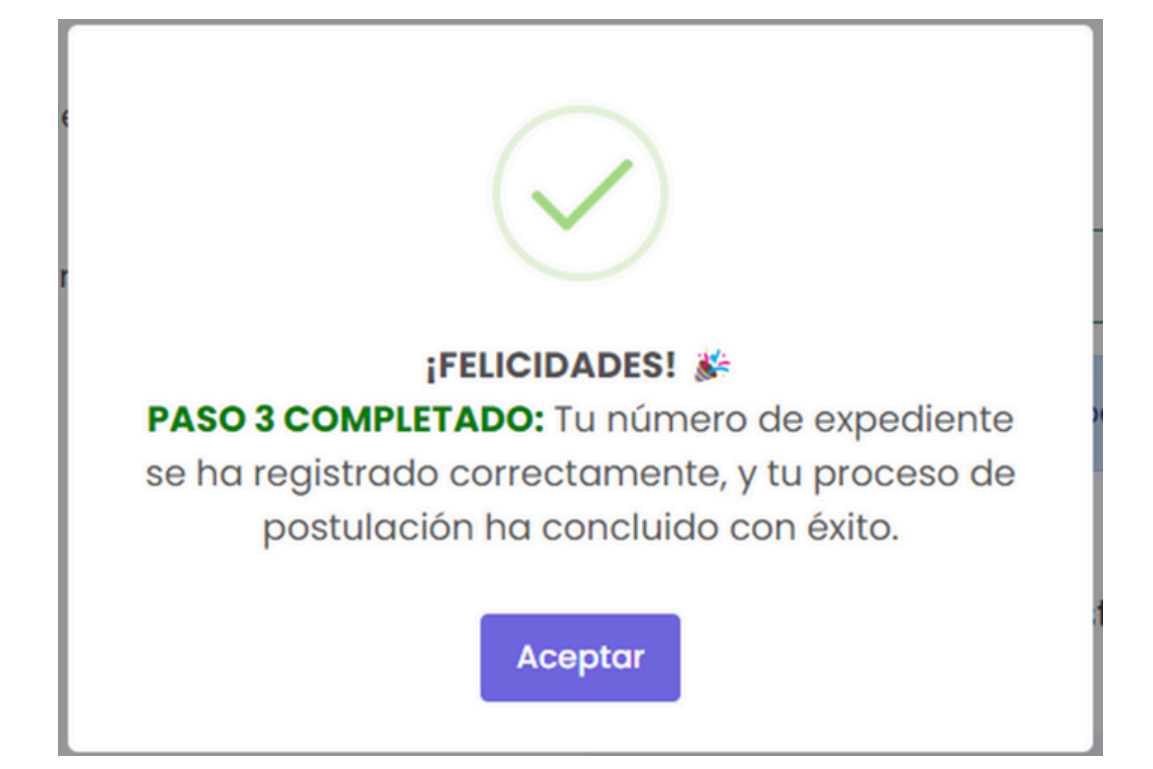

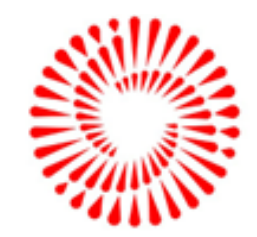